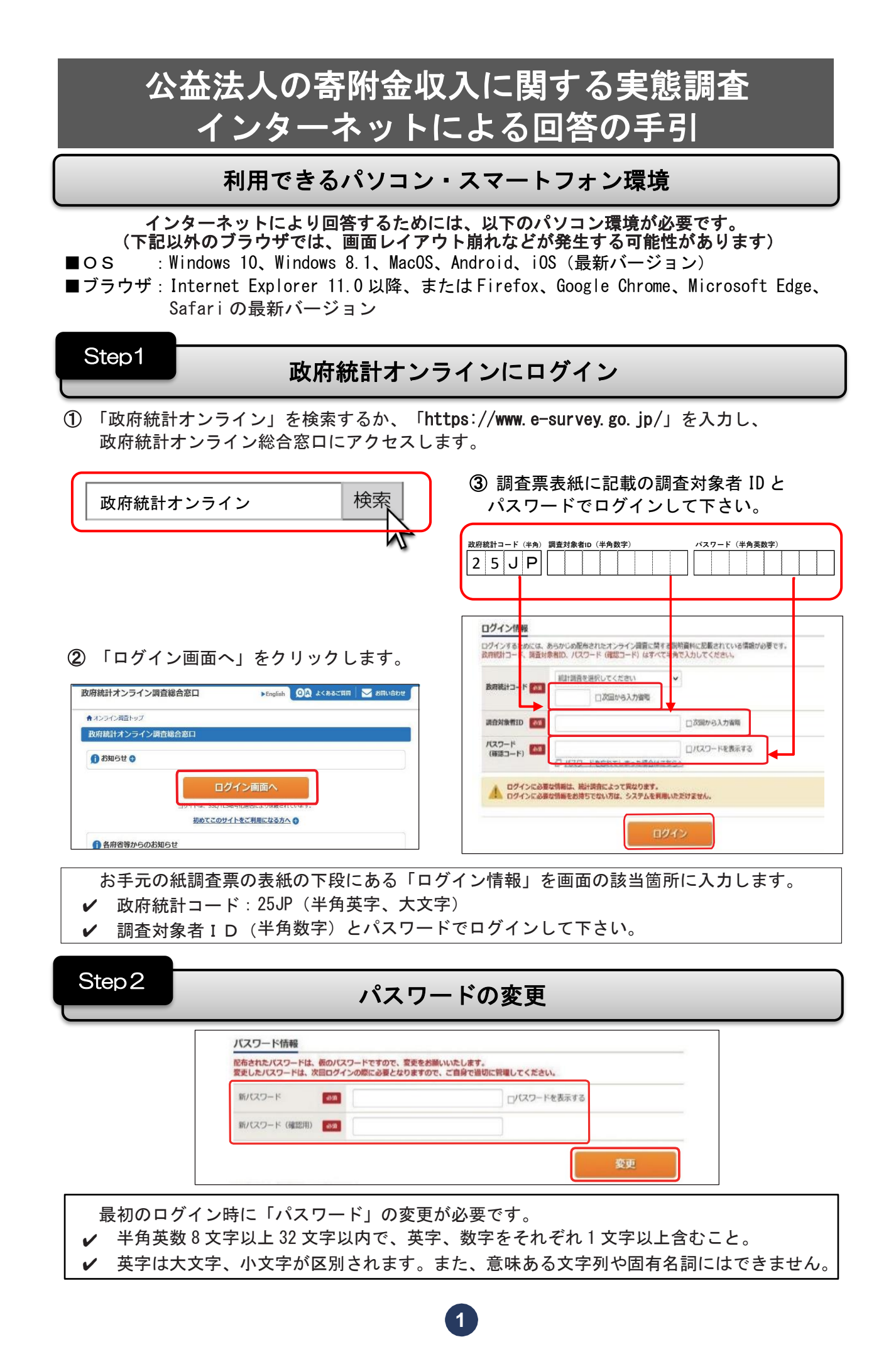

Step 3

## 連絡先情報の登録

| E#A分七1前甲板                                      |                                   |            |
|------------------------------------------------|-----------------------------------|------------|
| 縮先情報を入力後、「登録」ボタンをクリッ・<br>こで登録されたメールアドレス等は、調査票の | りしてください。<br>D受付状況メールの送信など皆様への連絡に使 | 用します。      |
| メールアドレス 😹                                      |                                   | (半角60文字以内) |
| メールアドレス (確認用)                                  | 0                                 | (半角60文字以内) |

連絡先となるご回答担当者のメールアドレスを入力し、画面右下の「登録」をクリックします。 ※ 登録したメールアドレスは、回答送信の確認、パスワードリセットの際にのみ利用し、 内閣府等からご連絡することはありません。

## ※ また、登録したメールアドレスは、調査終了後サーバ等から削除され、記録されません。

## Step4

## 電子調査票の表示・回答

| パスワード・                         | 車絡先情報の変更 調査回答ファイルの一括送信 調査                                            | <u>査対象者IDの統合</u> |      |     |              |      |
|--------------------------------|----------------------------------------------------------------------|------------------|------|-----|--------------|------|
| 注意事項                           | 0                                                                    |                  |      |     |              |      |
|                                | -                                                                    |                  |      |     |              |      |
| 公益法人の<br>回答する電子                | ー<br>寄附金収入に関する実態調査<br>「<br>「音景をクリックしてください。                           |                  |      |     |              |      |
| 公益法人の<br>回答する電子<br><u>実施時期</u> | -<br>寄附金収入に関する実態調査<br><sup> 特許表をクリックしてください。<br/><u> 電子調査</u> 2</sup> | ファイル形式           | 提出期限 | 記入例 | <u> 状況</u> ? | 回答日時 |

電子調査票の名称(図の例の場合は「公益法人の寄附金収入に関する実態調査」)と書かれた 部分をクリックします。電子調査票の回答画面に移行しますので、回答を開始してください。

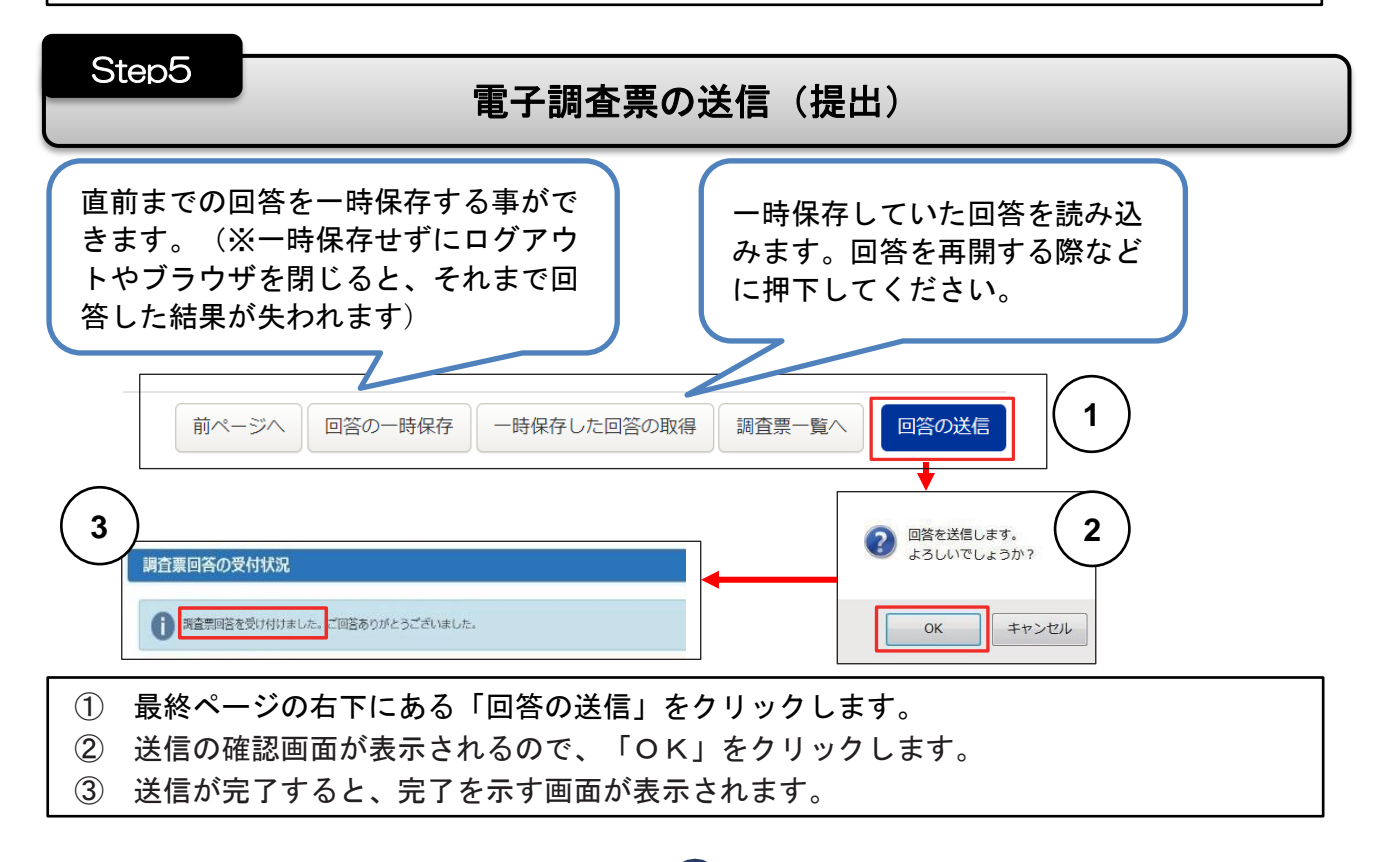